## Korzystanie z menadżera haseł w programie Arcabit

*Menadżer haseł* w programie **Arcabit** umożliwia bezpieczne przechowywanie, korzystanie i generowanie silnych haseł do różnych usług (bankowych, portali społecznościowych itp.)

Dostęp do *menadżera haseł* w programie **Arcabit** jest poprzez sekcję "Narzędzia  $\rightarrow$  Menadżer haseł" w głównym oknie:

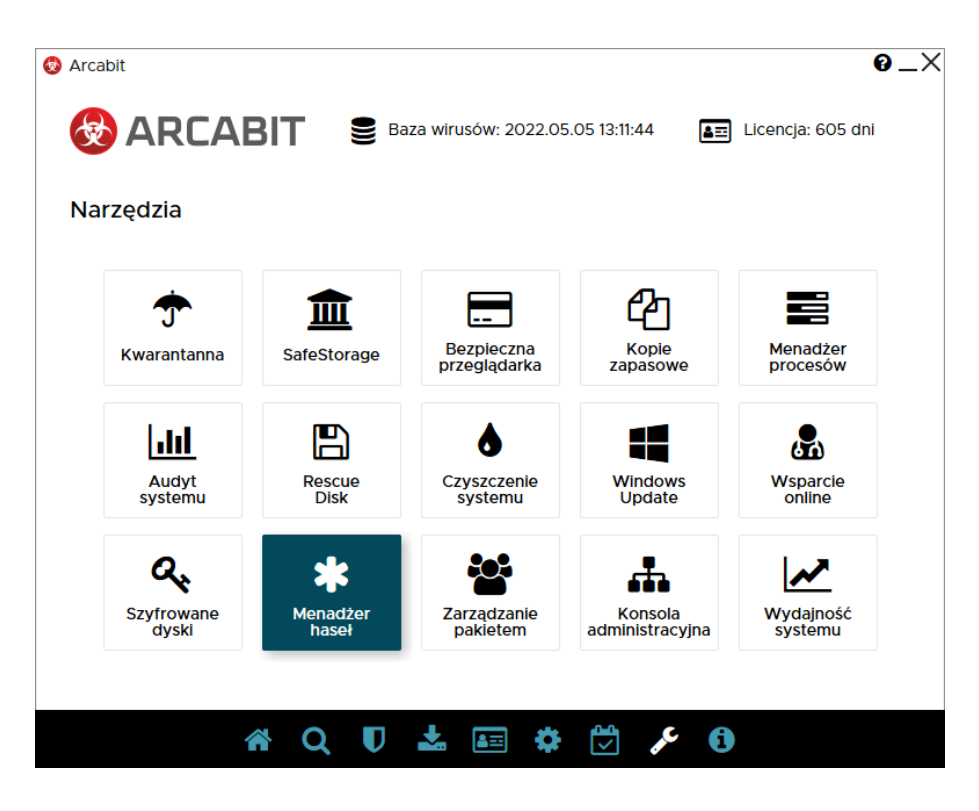

Przy pierwszym uruchomieniu *menadżera haseł* pojawi się okno do ustawienia własnego hasła chroniącego dostęp do zgromadzonych w *menadżerze haseł* danych. Hasło powinno być na tyle skomplikowane, by nie można go było łatwo odgadnąć, a jednocześnie łatwe do zapamiętania dla użytkownika, gdyż zapomnienie tego hasła powoduje nieodwracalną utratę dostępu do zgromadzonych w *menadżerze haseł* danych

Dodatkowym zabezpieczeniem danych może być skorzystanie z opcji "Stwórz plik z dodatkowym kluczem zabezpieczającym bazę" – wybranie tej opcji spowoduje zapisanie w wybranej przez użytkownika lokalizacji pliku z kluczem

## UWAGA! Utrata pliku klucza, w przypadku gdy z niego korzystamy, spowoduje jednocześnie utratę dostępu do zgromadzonych w menadżerze haseł danych

Wybranie "Ustaw hasło" powoduje stworzenie pustej bazy, do której dostęp będzie możliwy przez podanie własnego hasła, a jeśli zaznaczyliśmy opcję "Stwórz plik z dodatkowym kluczem zabezpieczającym bazę", także zapisanie pliku z dodatkowym kluczem zabezpieczającym:

| 😵 Arcabit - menadżer haseł |                                                               | - | × |
|----------------------------|---------------------------------------------------------------|---|---|
|                            |                                                               |   |   |
| _                          |                                                               | 1 |   |
| •                          | 8                                                             |   |   |
|                            | tester                                                        |   |   |
|                            | Ustaw i potwierdź nowe hasło do swojej bazy:                  |   |   |
|                            |                                                               |   |   |
|                            | $\Box$ Stwórz plik z dodatkowym kluczem zabezpieczającym bazę |   |   |
|                            | Ustaw hasło Anuluj                                            |   |   |
|                            |                                                               |   |   |
|                            |                                                               |   |   |

 
 • — importuj swoją bazę – umożliwia wczytanie swojej bazy danych z uprzednio zapamiętanej kopii zapasowej pliku bazy

W przypadku, gdy baza *menadżera haseł* została już wcześniej utworzona, zostanie otwarte okno umożliwiające podanie hasła zabezpieczającego dostęp do danych zgromadzonych w *menadżerze haseł* – jeśli przy tworzeniu hasła zabezpieczającego utworzyliśmy plik klucza zabezpieczającego, należy zaznaczyć opcję "Mam plik z dodatkowym kluczem zabezpieczającym bazę". Po wpisaniu hasła należy wybrać "Wczytaj bazę":

| 😵 Arcabit - menadżer haseł |     |                                                       |   | - | × |
|----------------------------|-----|-------------------------------------------------------|---|---|---|
|                            |     |                                                       |   |   |   |
|                            |     |                                                       |   |   |   |
|                            | ▲ → | 8                                                     | r |   |   |
|                            |     | tester                                                |   |   |   |
|                            |     | Podaj hasło do swojej bazy:                           |   |   |   |
|                            |     | □ Mam plik z dodatkowym kluczem zabezpieczającym bazę |   |   |   |
|                            |     | Wczytaj bazę                                          |   |   |   |
|                            |     |                                                       |   |   |   |
|                            |     |                                                       |   |   |   |

Dodatkowe ikony umożliwiają:

 A – resetuj swoją bazę – umożliwia usunięcie bazy danych w przypadku utraty możliwości dostępu do tych danych, np. w przypadku zapomnienia hasła lub utraty pliku klucza zabezpieczającego (jeśli z niego korzystamy):

| Arcabit - menadžer has | я                                                                                                    | - | × |
|------------------------|----------------------------------------------------------------------------------------------------|---|---|
| ſ                      | Resetowanie bazy                                                                                                    | 1 |   |
|                        | Uwaga! Resetowanie bazy usuwa całą jej zawartość<br>i jest procesem nieodwracalnym!<br>Żeby zresetować bazę musisz posiadać jednorazowy kod, który możesz uzyskać<br>wysyłając email na adres pomoc@arcabit.pl.<br>Pamiętaj, że adres z którego wyślesz email musi być taki sam jak ten, który był |   |   |
|                        | wykorzystany przy zakupie programu.<br>Jeśli posiadasz już kod, wpisz go w poniższym polu i naciśnij przycisk 'Resetuj bazę'.                                                                                                    |   |   |
|                        | Resetuj bazę Anuluj                                                                                                    |   |   |
| L                      |                                                                                                    |   |   |

 
 • — importuj swoją bazę – umożliwia wczytanie swojej bazy danych z uprzednio zapamiętanej kopii zapasowej pliku bazy

| 🐼 Arcabit - menadżer | hasel                                                                                       | - | × |
|----------------------|---------------------------------------------------------------------------------------------|---|---|
|                      |                                                                                             |   |   |
|                      |                                                                                             |   |   |
|                      |                                                                                             | _ |   |
|                      | Menadžer haseł - pytanie                                                                    |   |   |
|                      | Import bazy spowoduje usunięcie zawartości aktualnej bazy.<br>Jest to proces nieodwracalny! |   |   |
|                      | Czy chcesz kontynuować?                                                                     |   |   |
|                      |                                                                                             |   |   |
|                      |                                                                                             |   |   |
|                      |                                                                                             |   |   |
|                      | Tak Nie                                                                                     |   |   |
|                      |                                                                                             |   |   |
|                      |                                                                                             |   |   |
|                      |                                                                                             |   |   |

- • ygeneruj hasło bez logowania umożliwia wygenerowanie hasła bez konieczności otwierania bazy danych menadżera haseł
  - Zestaw dostępnych znaków pozwala na określenie z jakich typów znaków (z kilku grup) ma składać się generowane hasło
  - Długość hasła pozwala na określenie jaką długość w znakach ma mieć generowane hasło
  - Twoje nowe hasło wyświetla podgląd aktualnie wygenerowanego hasła

wybranie "Wykorzystaj hasło" powoduje skopiowanie hasła do schowka systemowego:

| 😵 Arcabit - menadzer haseł                                                 |                                           | - | × |
|----------------------------------------------------------------------------|-------------------------------------------|---|---|
|                                                                            |                                           |   |   |
|                                                                            |                                           |   |   |
| Generacja                                                                  | nowego hasła                              |   |   |
| Zestaw dos                                                                 | tępnych znaków                            |   |   |
| ☑ Wielkie litery (A, B, C)                                                 | Spacja<br>V Znaki specialne (I @ # \$ % ) |   |   |
| ☑ hidre itery (d, b, c)<br>☑ Cyfry(0, 1, 2)<br>☑ Myślnik i podkreślenie () | □ Nawiasy i klamry ( [, ], {, })          |   |   |
| Dług                                                                       | jość hasła                                |   |   |
| $\odot$                                                                    | 20 \ominus                                |   |   |
| Twoje                                                                      | nowe hasło                                |   |   |
| @Y32K#c                                                                    | 9VBSsickJK!IW                             |   |   |
| Wykorzystaj hasło                                                          | Anuluj                                    |   |   |
|                                                                            |                                           |   |   |
|                                                                            |                                           |   |   |
|                                                                            |                                           |   |   |

Pierwsze otwarcie bazy danych menadżera haseł wyświeli okno bez żadnych wpisów:

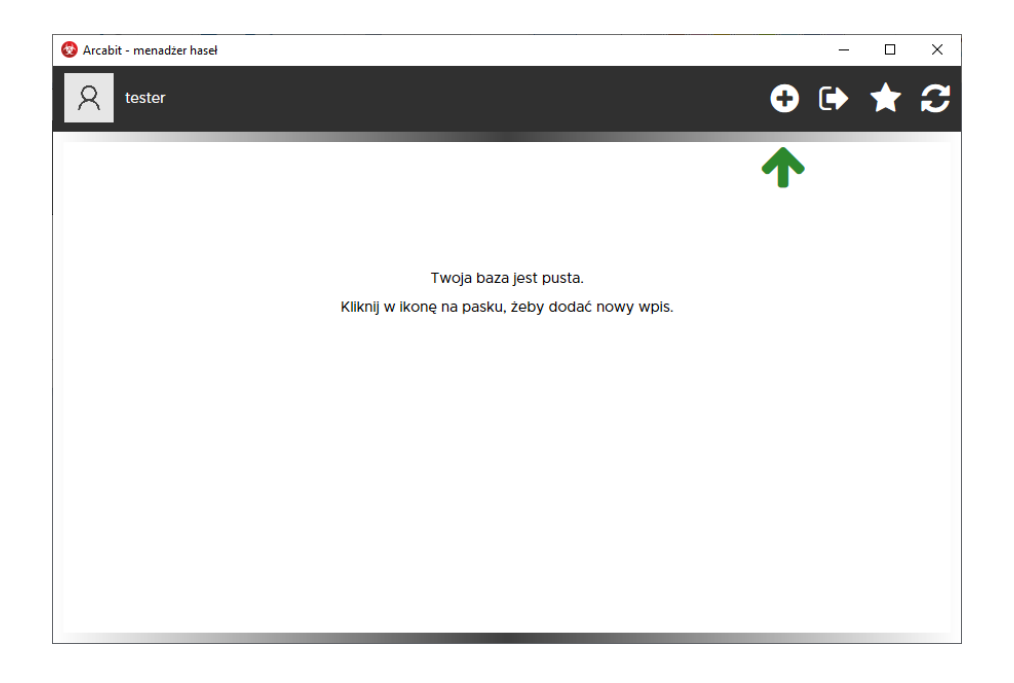

Poszczególne ikony widoczne po prawej stronie u góry okna umożliwiają:

• **Nowy wpis** – dodanie nowego wpisu do bazy *menadżera haseł*; wybranie "Zapisz" powoduje zapisanie wpisu w bazie danych *menadżera haseł*:

| 😵 Arcabit - menadżer haseł |         | - 🗆 X      |
|----------------------------|---------|------------|
|                            |         |            |
| Tytuł/Nazwa:               |         |            |
| Użytkownik:                |         | <b>å</b> 2 |
| Hasło:                     |         | * 👁 ★ 📝    |
| URL (adres):               |         | 00         |
|                            |         |            |
|                            | Notatki |            |
|                            |         |            |
|                            |         |            |
|                            |         |            |
|                            |         |            |
|                            |         |            |
|                            |         |            |
|                            |         |            |
|                            |         |            |
| Zapisz                     |         | Anuluj     |
|                            |         |            |

- Tytuł/Nazwa pozwala na określenie pod jaką nazwą wpis z danymi logowania do konkretnej usługi będzie widoczny na liście pozycji bazy danych menadżera haseł; ikony po prawej stronie pozwalają na wybór koloru dla danego wpisu
- Użytkownik pole do wpisania użytkownika/nazwy konta za pomocą którego logujemy się do konkretmej usługi; ikony po prawej stronie pozwalają na skopiowanie zawartości pola lub wysłanie sekwencji logującej dla zdefiniowanej usługi
- Hasło pole do wpisania hasła logującego do konkretnej usługi; ikony po prawej stronie pozwalają na skopiowanie hasła, podejrzenie/ukrycie hasła, wygenerowanie silnego hasła dla zdefiniowanej usługi lub odblokowanie możliwości ręcznej edycji hasła
- URL (adres) pole do wpisania adresu www dla konkretnej usługi; ikona po prawej stronie pozwala na otwarcie strony zdefiniowanej usługi w domyślnej przeglądarce internetowej
- Notatki pole do wpisania notatek o dowolnej treści
- Eksportuj bazę danych umożliwia wykonanie kopii zapasowej pliku bazy danych
- Generuj hasło wygenerowanie hasła bez konieczności tworzenia nowego wpisu w bazie *menadżera haseł* 
  - Zestaw dostępnych znaków pozwala na określenie z jakich typów znaków (z kilku grup) ma składać się generowane hasło
  - Długość hasła pozwala na określenie jaką długość w znakach ma mieć generowane hasło
  - Twoje nowe hasło wyświetla podgląd aktualnie wygenerowanego hasła

wybranie "Wykorzystaj hasło" powoduje skopiowanie hasła do schowka systemowego:

| 😵 Arcabit - menadzer hasel                                                                                                    |   | - |   | × |
|----------------------------------------------------------------------------------------------------|---|---|---|---|
| A tester                                                                                                    | 0 | • | * | C |
| Generacja nowego hasła                                                                                                    | - |   | ] |   |
| Zestaw dostępnych znaków                                                                                                    |   |   |   |   |
| ✓ Wielkie litery (A, B, C) □ Spacja     ✓ Małe litery (a, b, c) ✓ Znaki specjalne (!, @, #, \$, %)     ✓ Cyfry(0, 1, 2) □ Nawiasy i klamry ( [, ], {, })     ✓ Myślnik i podkreślenie () | ) |   |   |   |
| Długość hasła                                                                                                    |   |   |   |   |
| ⊕ 20 ⊕                                                                                                    |   |   |   |   |
| Twoje nowe hasło<br>xUszW7CJ!rwN3R&w2AO1                                                                                                    |   |   |   |   |
| Wykorzystaj hasło Anuluj                                                                                                    |   |   |   |   |
|                                                                                                    |   |   |   |   |
|                                                                                                    |   |   |   |   |

• Zmień hasło do swojej bazy – zmiana hasła (oraz klucza zabezpieczającego, jeśli z niego korzystamy) do bazy danych *menadżera haseł*:

| 😵 Arcabit - menadżer haseł |                                                               | - | × |
|----------------------------|---------------------------------------------------------------|---|---|
|                            |                                                               |   |   |
|                            |                                                               |   |   |
|                            |                                                               |   |   |
| ÷                          |                                                               |   |   |
|                            | tostar                                                        |   |   |
|                            | lester                                                        |   |   |
|                            | Ustaw i potwierdź nowe hasło do swojej bazy:                  |   |   |
|                            |                                                               |   |   |
|                            |                                                               |   |   |
|                            |                                                               |   |   |
|                            | $\Box$ Stwórz plik z dodatkowym kluczem zabezpieczającym bazę |   |   |
|                            | Ustaw hasło Anului                                            |   |   |
|                            |                                                               |   |   |
|                            |                                                               |   |   |
|                            |                                                               |   |   |
|                            |                                                               |   |   |

Otwarcie bazy danych *menadżera haseł* ze zdefiniowanymi wcześniej wpisami wyświeli okno:

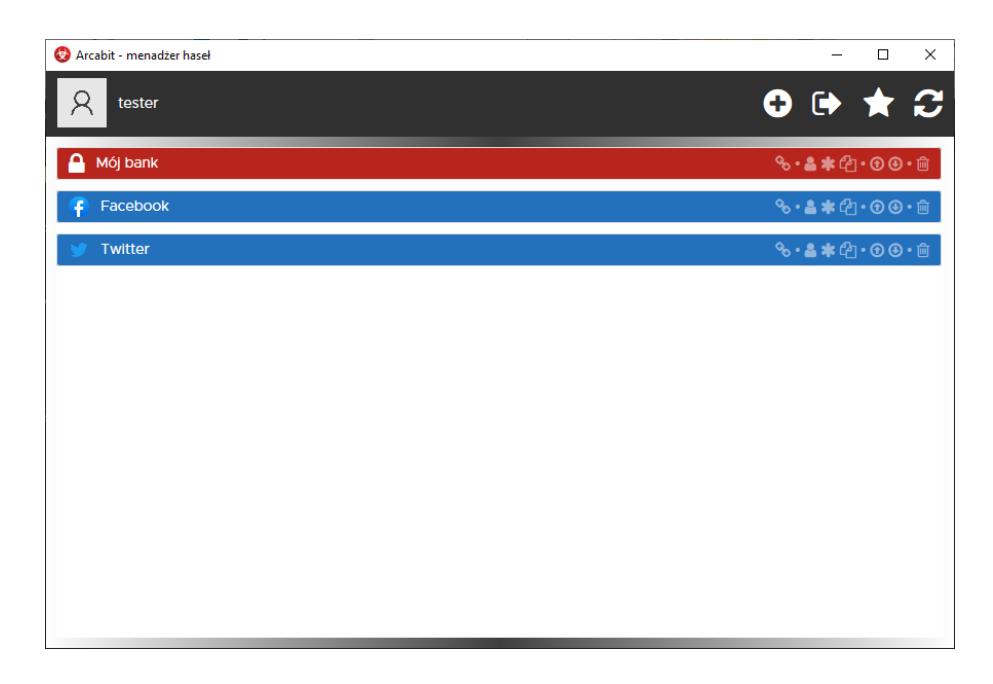

Poszczególne ikony widoczne po prawej stronie paska danego wpisu umożliwiają:

- Otwórz stronę otwiera stronę www zdefiniowanej usługi w domyślnej przeglądarce internetowej
- Kopiuj nazwę uzytkownika kopiuje nazwę użytkownika dla zdefiniowanej usługi do schowka systemowego
- Kopiuj hasło kopiuje hasło dla zdefiniowanej usługi do schowka systemowego
- Kopiuj sekwencję kopiuje sekwencję logującą dla zdefiniowanej usługi do schowka systemowego
- Do góry przesuwa zdefiniowany wpis w górę listy
- W dół przesuwa zdefiniowany wpis w dół listy
- Usuń ten wpis usuwa wybrany wpis z bazy danych menadżera haseł

## UWAGA! Usunięcie wpisu z bazy jest nieodwracalne, aby go przywrócić należy zdefiniować go na nowo

Kliknięcie w zdefiniowany wpis wyświetla okno pozwalające na modyfikację poszczególnych elementów wpisu dotyczącego konkretnej usługi:

| 😵 Arcabit - menadžer haseł  |                                        | - 0     | × |
|-----------------------------|----------------------------------------|---------|---|
| Tytuł/Nazwa:<br>Użytkownik: | Mój bank<br>login_bankowy              |         |   |
| Hasło:<br>URL (adres):      | •••••••••••••••••••••••••••••••••••••• | ¥ ⊛ ★ ₫ |   |
| Dane logujące do moj        | ego banku.                             |         |   |
| Zapisz                      |                                        | Anuluj  |   |